# 滇西应用技术大学图书馆

## 图书馆电子图书服务开放的通知

各位读者:

为更好地满足学校广大师生对电子文献的需求,学校图书馆开放使用一批电子资源,学校总部及各特色学 IP 段范围内均可登录,院欢迎广大师生使用。

一、电脑在线阅读

电脑在线阅读网址: http://39.129.48.107:8000/Usp

访问方式: IP 认证访问, 校园局域网范围内(连接使用 学校网络), 点击"IP 登录"即可。

| apabl<br><sub>阿帕比</sub> 数字资源平台 |                                                                                  | F 載Apabi Reader   帮助                                                                                                    |
|--------------------------------|----------------------------------------------------------------------------------|----------------------------------------------------------------------------------------------------|
|                                | 成为数字资源平台的注册用户,您可<br>以<br>拥有自己的个人图书馆<br>管理自己的借匈、检索器、评论、打分、推荐等<br>个人信息。<br>立即注册 >> | 登政         您的IP是: 39.130.68.196,您尚未登陆。         用户名:         密码:         密码:         密码:         回过4.         受效         DP贷效         正没有数字资源平台帐号? |
| 关于数字资源平台 版权申明 贪见建议 联系:         | 段们 软件下跷                                                                          | 錄权所有 北京方正阿帕比特未有限公司 京ICP证10038239号                                                                                                    |

如需要手机及客户端阅读的师生需要自行注册账号, 在校 园网内登录上述网址点击"立即注册", 注册账号(注册账 号必须在电脑端, 连校内网, 网页注册)。

| opobl<br><sub>阿帕比</sub> 数字资源平台 |                                                                                   | 下载Apabi Render   常助                                                      |
|--------------------------------|-----------------------------------------------------------------------------------|--------------------------------------------------------------------------|
|                                | 成为数字资源平台的注册用户, 您可<br>以<br>拥有自己的个人图书馆<br>管理自己的借词、检索器、评论、打分、推荐等<br>个人信息。<br>立即注册 >> | <ul> <li>登录</li> <li>您的IP是: 39.130.68.196,您尚未登陆。</li> <li>用户名:</li></ul> |
| 关于数字资源平台 版权中明 意见建议 联系县         | 们 软件下载                                                                            | 版权所有 北京方正阿帕比技术有限公司 京ICP证10038239号                                        |

### 二、手机在线阅读

手机在线阅读网址: http://39.129.48.107:8000/phone

| 07:19 .ul                         | <b>∻</b> ■ | 12:10                                                      | <b>''II' 🕹 </b> |
|-----------------------------------|------------|------------------------------------------------------------|-----------------|
| のなり、<br>同時出し数字资源平台                |            | POD<br><sub>阿帕比</sub>  数字资源平台                              |                 |
|                                   |            | 电子图书                                                       |                 |
| 登录                                |            |                                                            |                 |
| 用户名:                              |            | 全部 〇书名 〇作者 〇出版社                                            |                 |
|                                   |            | [您正在阅读的图书]                                                 |                 |
|                                   |            | · 暂无                                                       |                 |
|                                   |            | [热门图书]                                                     |                 |
| 确定 重填                             |            | • 骨质疏松症病人社区和居家康<br>• 会计核算基本技术综合实训<br>• 果菜害虫的识别及防治<br>• 六人集 | 复训练指导手册         |
| 版权所有北京方正阿帕比技术有限公司<br>京ICP证050487号 |            | · 空青水碧斋诗文集 下                                               |                 |
|                                   |            | 更多>>                                                       | ·               |

#### 三、客户端阅读

客户端下载地址如下:

PC 客户端:

http://www.apabi.cn/download/product/ApabiReade

r4. 5. 2\_PRC/PRCReaderSetup-4. 5. 2-1790. exe

#### 安卓 APP:

http://www.apabi.cn/download/product/ApabiReaderfor Android/ApabiReaderforAndroid1.8.2.apk

IOS APP:

Appstore 中搜索 "apabi reader"进行安装。

(一) 安卓 app 使用

安卓 app 首次使用添加书库流程如下:

1. 打开 app, 点击左上角"图书借阅"。

2. 点击右上角"+"号。

3. 在第二栏输入书库地址并确定。

http://39.129.48.107:8000/Usp/apabi\_usp/

4. 点击"数字资源平台",输入自己注册的用户名和密码登录即可使用。(注: 首次使用 app 必须进行步骤 1-3,此步骤是为了将学校书库资源添加进 app,之后可在书库中直接找到数字资源平台,无需 1-3 步操作)

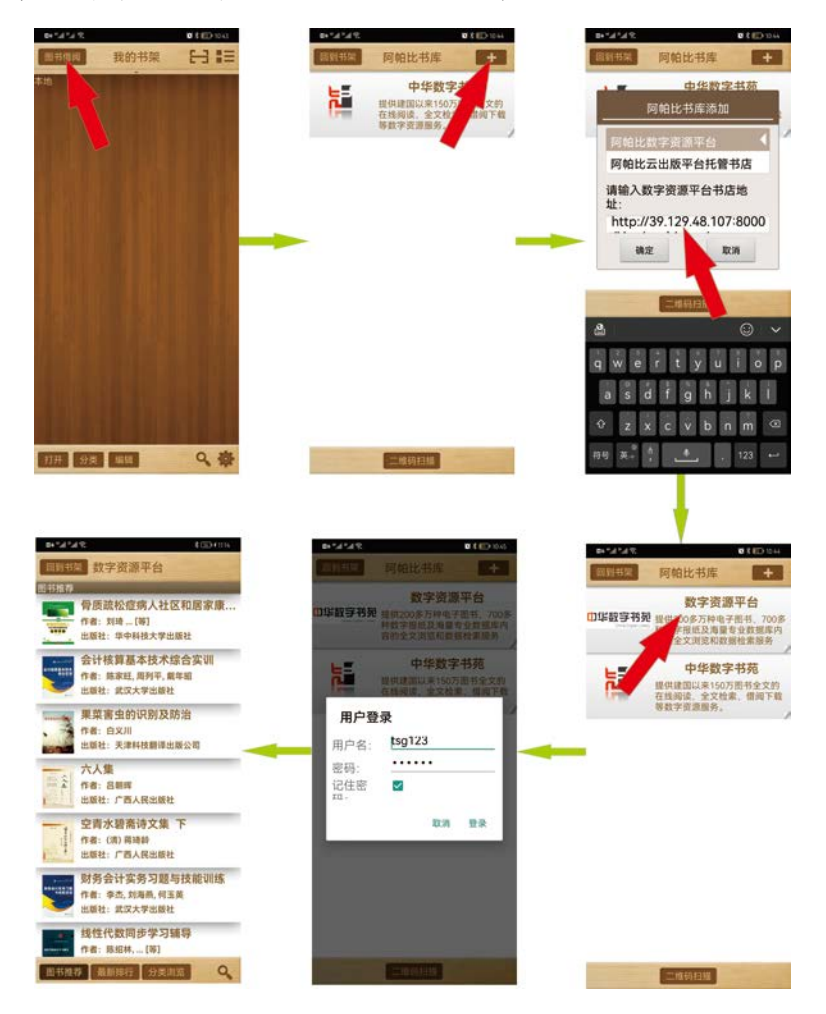

(二)苹果 app 使用苹果 APP 首次登录方式

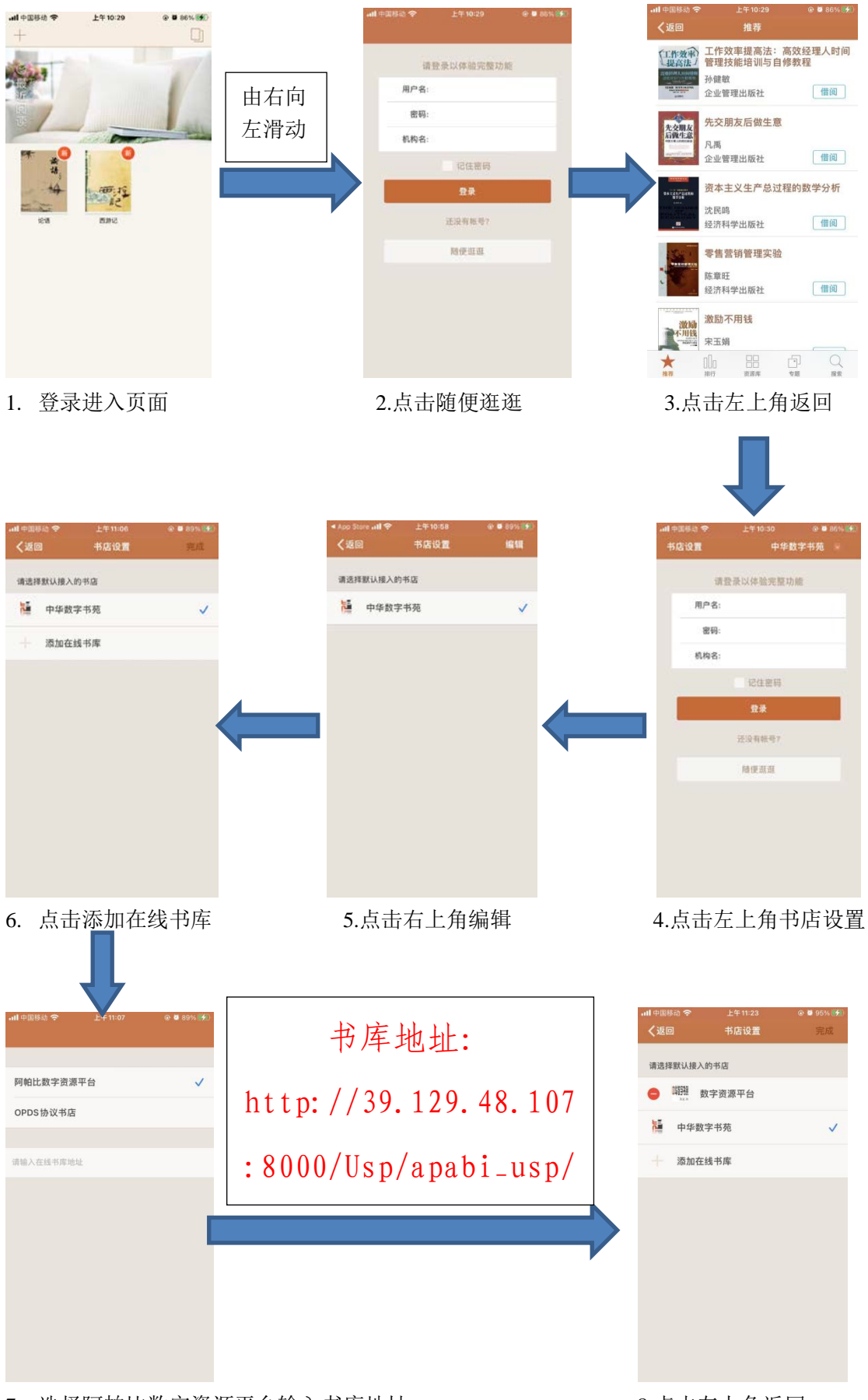

7. 选择阿帕比数字资源平台输入书库地址

8.点击左上角返回

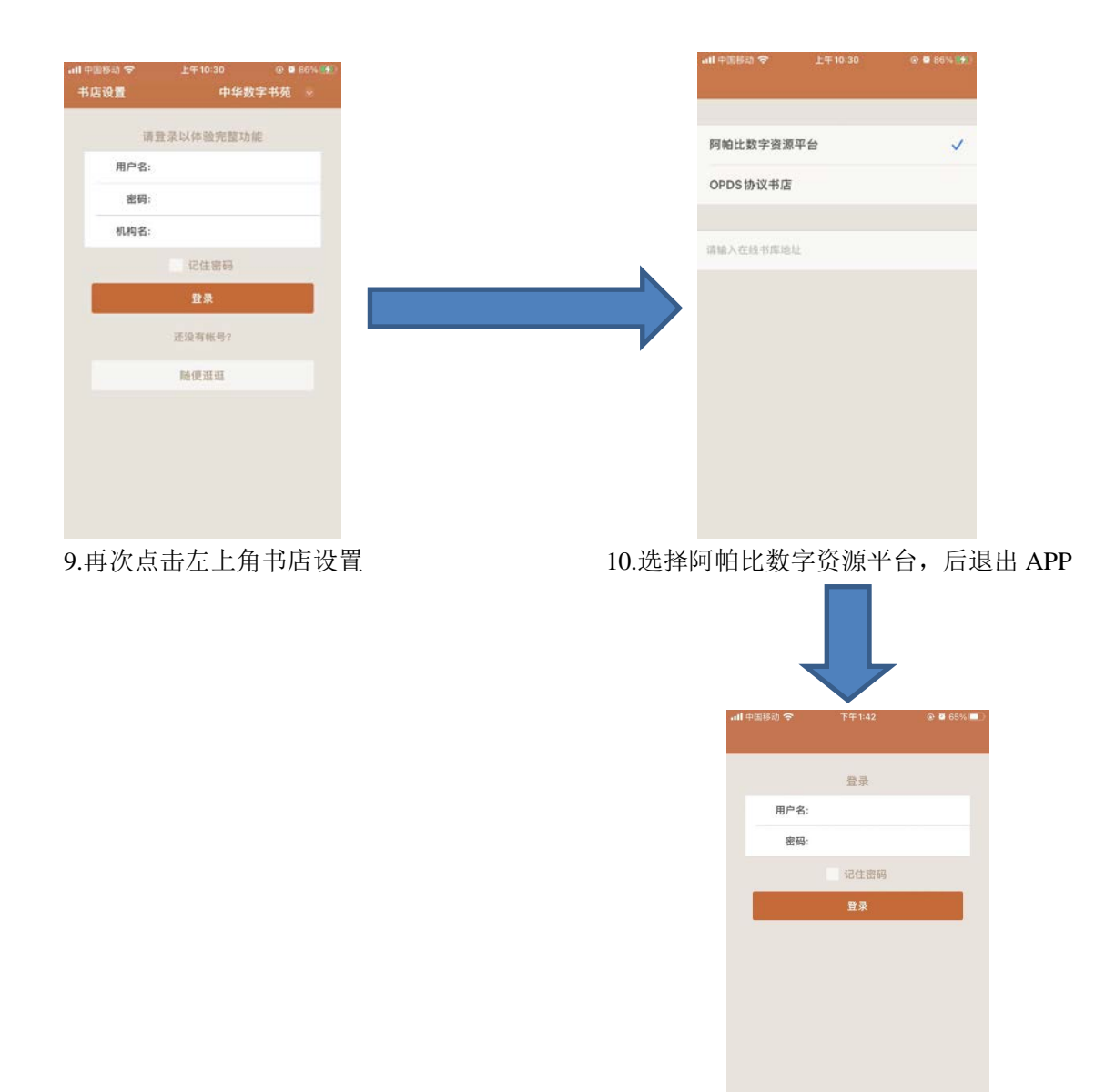

11.重新打开 app, 登录注册好的账号及密码

首次使用 app 必须进行步骤 1-10, 此步骤是为了将学校 书库资源添加进 app, 之后使用直接登录即可。

图书馆

2022年11月16日